## **PROFITUS** HOW TO ADD A COMPANY ON THE PROFITUS PLATFORM

To register as a project owner (business account), you must first register as a natural person;

- When registering, please be sure to provide your correct personal details (name, surname, ID number).
- Once you have registered, you will need to confirm your identity and your Profitus wallet will be activated.

After all the above steps, you can add the project owner.

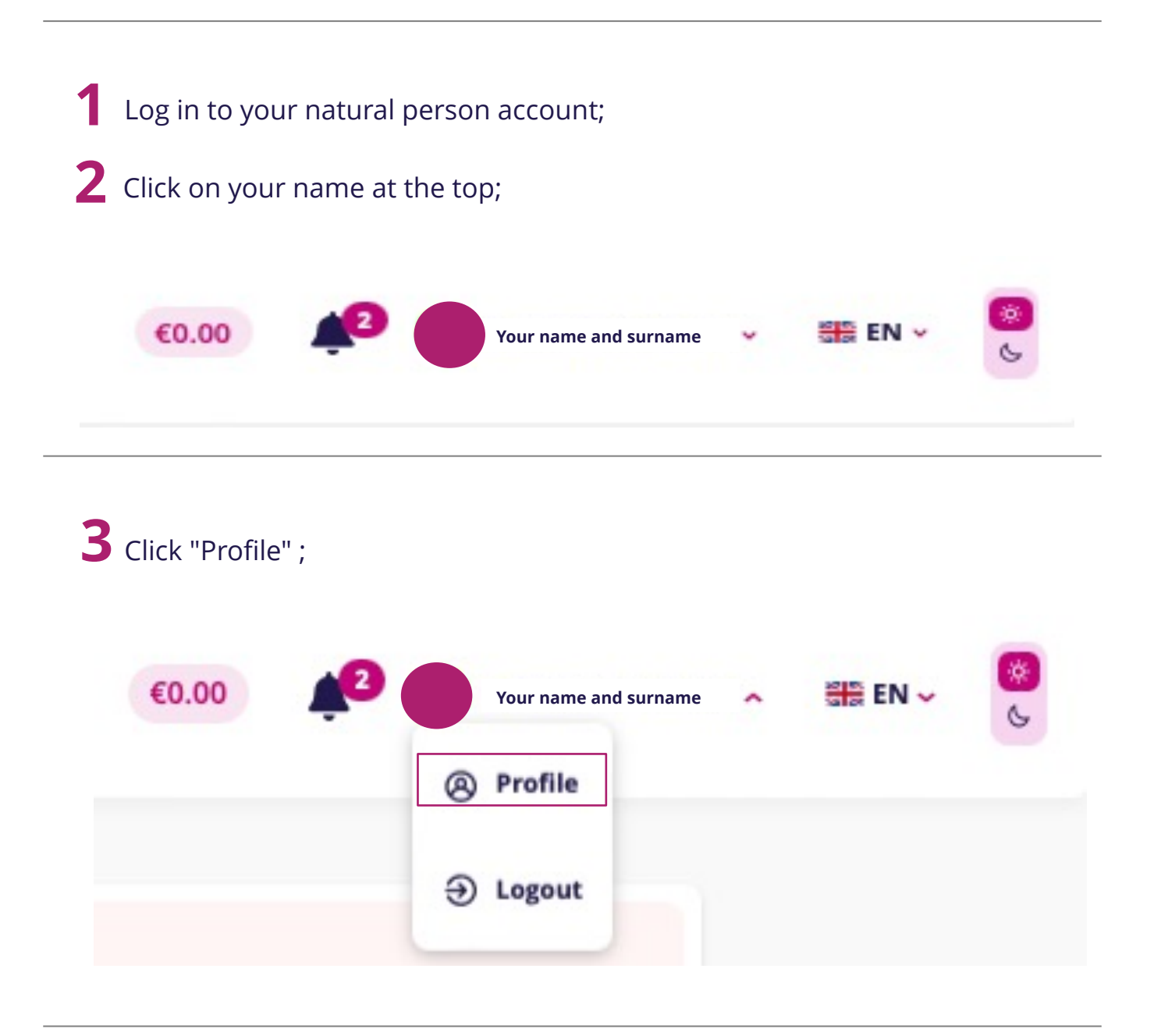

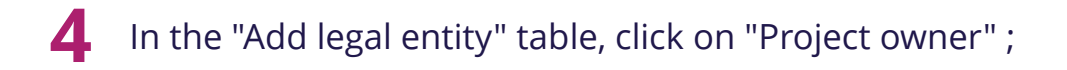

| Add legal entity<br>Select the type of legal entity account | Project Owner Investor |
|-------------------------------------------------------------|------------------------|
|                                                             |                        |

**5** Enter your company details in the window that opens;

\* Company details must be provided in accordance with the company details registered at the Registrar's Office and must match the company details provided at https://rekvizitai.vz.lt

| Company name                                      |   |
|---------------------------------------------------|---|
| Company legal code                                |   |
| VAT identification number                         |   |
| Date of company establishment                     |   |
| Activity of a company                             |   |
| iompany size                                      |   |
| Company size                                      | ~ |
| E-Mail                                            |   |
| Phone number                                      |   |
| Country of residence, tax payment @               |   |
| Country of residence, tax payment                 |   |
| Street (registered place of residence)            |   |
| House/Apt. number (registered place of residence) |   |
| City (registered place of residence)              |   |
| Contact address same as residence address         |   |
| mpany executive details                           |   |
| Director                                          |   |

6 In the "Documents" table at the bottom of the page, you can upload the following documents:

- Statutes, Regulations
- Appointment of the Director (extract from the JAR)
- ...

| Freely uploadable docu  | ments, powers of    | attorn | ey, decisions of the board, articles of  |
|-------------------------|---------------------|--------|------------------------------------------|
| association of the comp | any, financial stat | ement  | s of the company for the last year, etc. |
|                         |                     |        |                                          |
|                         |                     |        |                                          |
|                         | Et Drag & drop      | 0.5    | Open file browser                        |
|                         | Diag & drop         | -01-   | Open me browser                          |
|                         |                     |        |                                          |
|                         |                     |        |                                          |

| 7 | Click "Submit" ;                                                          |
|---|---------------------------------------------------------------------------|
|   | I agree that company data will be processed for direct marketing purposes |
|   | Submit                                                                    |

8 Once the documents have been submitted, your company's details are forwarded to the legal department for verification and your account is activated within 2 business days.